## Access 2013 - Custom Web App -virhe

Custom Web App -luontivirhe

Luotaessa uutta Custom Web App -ohjelmaa Access 2013 -ohjelmalla, antaa Access herjan, ettei ole oikeuksia pilvipalveluun.

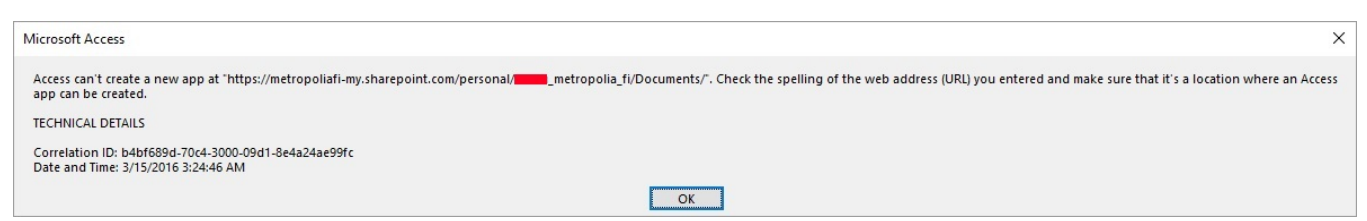

Ongelmana on, että Access koittaa luoda tarvitsemansa tiedostot väärään paikkaan. Tarkastamalla oikean sijainnin pilvipalvelussa, voidaan ongelma kiertää.

Kirjaudu Office 365 -pilvipalveluun, menemällä selaimella osoitteeseen http://portal.office.com.

Avaa OneDrive vasemmasta ylänurkasta.

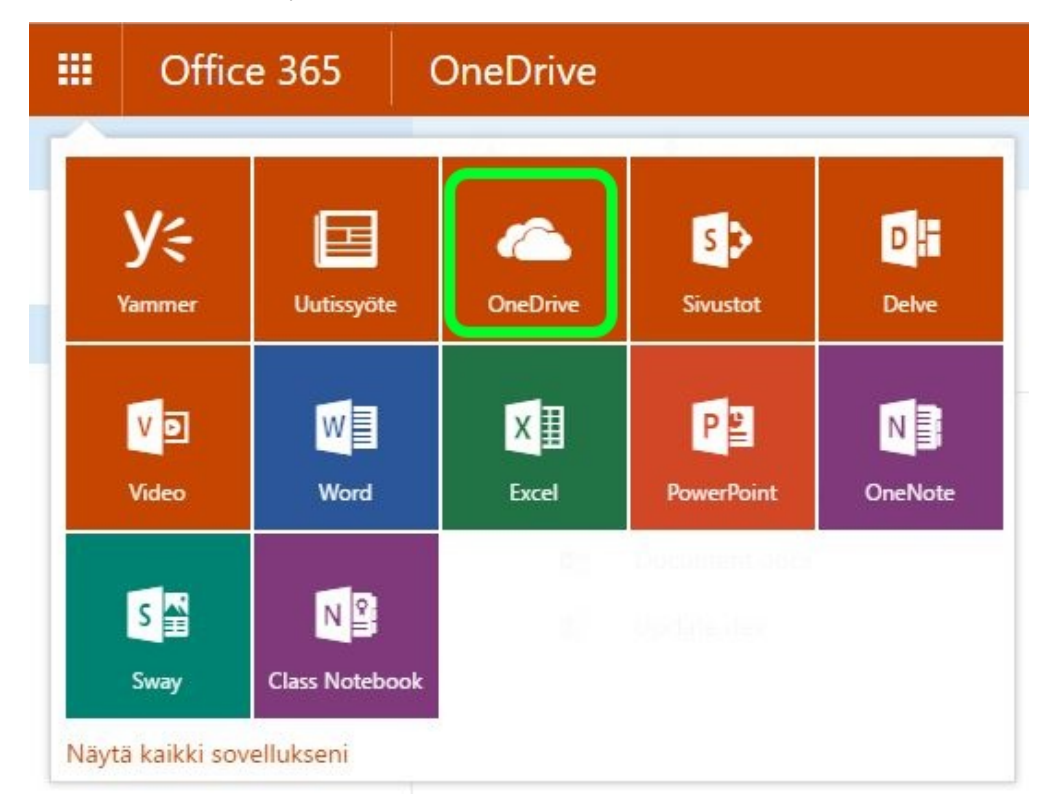

Poista osoiteriviltä \_layout -kohdasta lähtien loppuosa.

https://metropoliafi-my.sharepoint.com/personal/\_\_\_\_\_\_metropolia\_fi/\_layouts/15/onedrive.aspx

Kopioi jäljelle jäänyt osoite talteen joko Ctrl+C -yhdistelmää käyttäen tai painamalla hiiren oikealla Copy.

B https://metropoliafi-my.sharepoint.com/personal/

metropolia\_fi/

Siirry takaisin Access 2013 -ohjelmaan ja liitä osoiterivi Web Location -riville. Paina lopuksi Create ja Access'in pitäisi hetken kuluttua luoda uusi ohjelma.

| Image: state state stat | Custom web app                                                                       |
|----------------------------------------------------------------------------------------------------|--------------------------------------------------------------------------------------|
|                                                                                                    | Should I create an Access 2013 app or an Access desktop database?                    |
|                                                                                                    | Create your app, then use it and share it on the web.                                |
|                                                                                                    | App Name                                                                             |
|                                                                                                    | My New App                                                                           |
|                                                                                                    | Available Locations                                                                  |
|                                                                                                    | Personal Apps @ Metropolia Ammattikorkeakoulu Oy<br>Metropolia Ammattikorkeakoulu Oy |
|                                                                                                    | Web Location                                                                         |
|                                                                                                    | https://metropoliafi-my.sharepoin                                                    |
|                                                                                                    | Get help finding your web location                                                   |
|                                                                                                    | *                                                                                    |

Access 2013 - Custom Web App Error